# NOVUSMED TRIP BROKER INSTRUCTIONS

### Logging in to NovusMed Trip Broker:

Use the link below to access the NovusMed application:

https://coa.tripsparkhost.com/App/Core/UI/Workspace/main

Your credentials will be provided by the system admin via e-mail from home52 Transportation (<u>transportation@home52.org</u>)

| Login:                |  |
|-----------------------|--|
| Password:             |  |
| Login                 |  |
| Forgot your password? |  |

Enter in Login and Password (case sensitive)

# Viewing Trips and Run Manifests in Trip Broker:

You will be taken to the main screen:

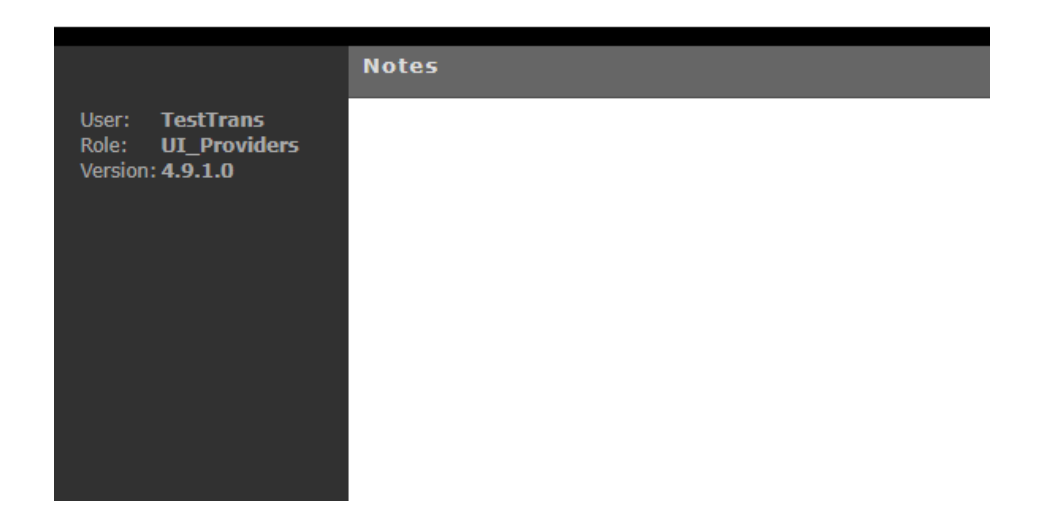

In the bottom left corner, you will see the Main Menu option, which appears as below:

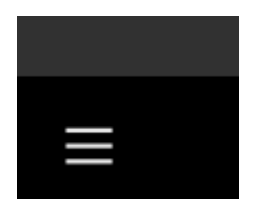

Click on the Main Menu icon and you will see several options appear:

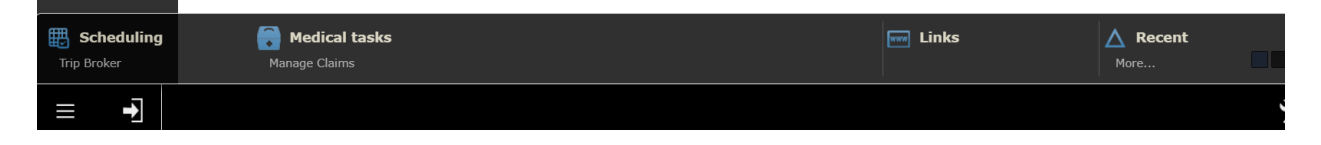

Under Scheduling you will see Trip Broker. When you select Trip Broker, the below page will appear, with the current date highlighted in black:

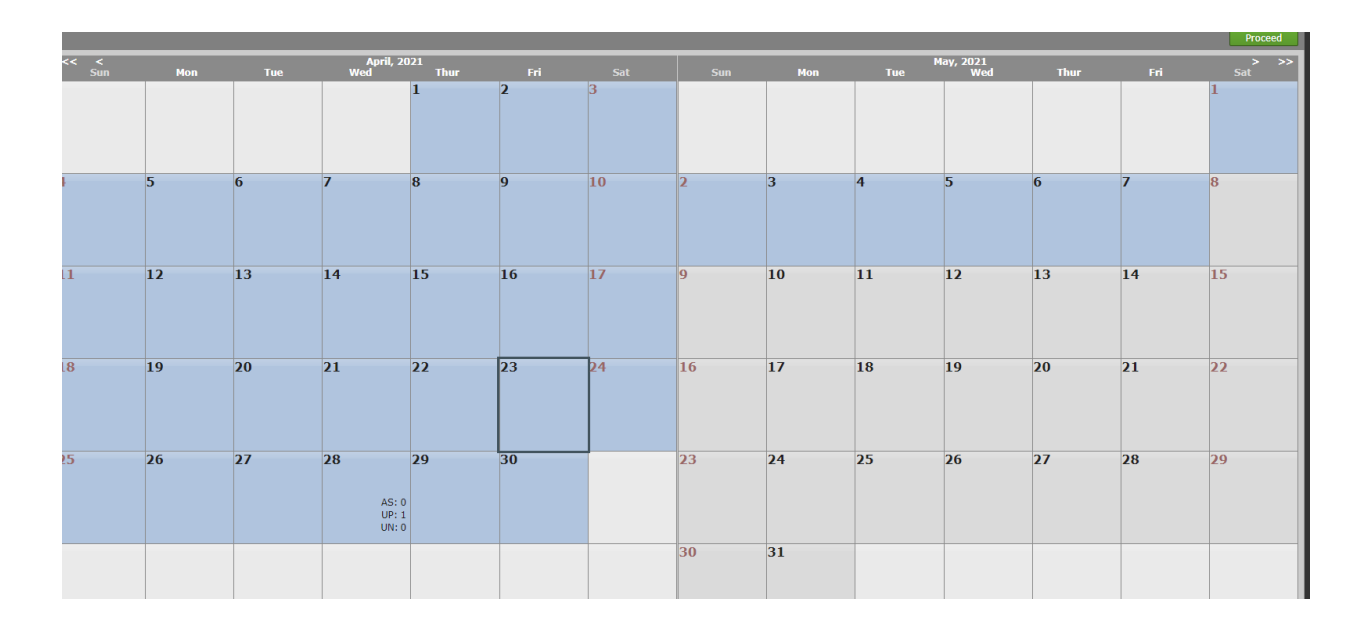

Double click the date and the **Provider Status Summary** will appear:

|                                                                                |        |                                                                                                    |                                                                                                    |                                                                                                    |                                                                                                    |                                                                                                    | 2                                                                                                    |                                                                                                    |                                                                                                    |                                                                                                    |                                                                                                    |                                                                                                    |                                                                                      |                                                                                                    |                                                                                                    |                  |
|--------------------------------------------------------------------------------|--------|----------------------------------------------------------------------------------------------------|----------------------------------------------------------------------------------------------------|----------------------------------------------------------------------------------------------------|----------------------------------------------------------------------------------------------------|----------------------------------------------------------------------------------------------------|----------------------------------------------------------------------------------------------------|----------------------------------------------------------------------------------------------------|----------------------------------------------------------------------------------------------------|----------------------------------------------------------------------------------------------------|----------------------------------------------------------------------------------------------------|----------------------------------------------------------------------------------------------------|--------------------------------------------------------------------------------------|----------------------------------------------------------------------------------------------------|----------------------------------------------------------------------------------------------------|------------------|
| Provider status sum                                                            | mary 🖣 | Trips                                                                                                    | - Assigned                                                                                                    |                                                                                                    |                                                                                                    |                                                                                                    |                                                                                                    |                                                                                                    |                                                                                                    |                                                                                                    |                                                                                                    |                                                                                                    | Provide                                                                              | r: Test Transp                                                                                                    | portation Co                                                                                                    | · ·              |
| Assigned                                                                       | (4)    | Prov                                                                                                    | vider Name                                                                                                    | Run Name                                                                                                    | Run Id                                                                                                    | Client Name                                                                                                    | Subtype Abbr                                                                                                    | Origin                                                                                                 | Destination R                                                                                                    | lequested Time Pi                                                                                                    | cki Requeste Act                                                                                                    | tual Arriv Actua                                                                                                    | al Depai Requ                                                                        | este Requested E                                                                                                    | arly Actual Arri                                                                                                    | ve Dropoff Actua |
| - Abbigited                                                                    | 5      | 7                                                                                                    |                                                                                                    |                                                                                                    |                                                                                                    |                                                                                                    |                                                                                                    |                                                                                                    |                                                                                                    |                                                                                                    |                                                                                                    |                                                                                                    |                                                                                      |                                                                                                    |                                                                                                    | _                |
| C Accepted                                                                     | (2)    | Test Transp                                                                                                    | portation Co                                                                                                    | Test Trans 123                                                                                                    | 354 M                                                                                                    | IS. Selena Kyle<br>IS. Selena Kyle                                                                                                    | ODNEMT                                                                                                    | 4578 F Tech                                                                                            | 45/8 E lech<br>15 Dorothy                                                                                                    | 12:0                                                                                                    | 0                                                                                                    |                                                                                                    |                                                                                      | 12:4                                                                                                    | 15                                                                                                    |                  |
| Declined                                                                       | 0      | Test Transp                                                                                                    | portation Co                                                                                                    | Test Trans 123                                                                                                    | 354 In                                                                                                    | ndiana Jones                                                                                                    | NEMT                                                                                                    | 175 Tri Cour                                                                                           | 8020 Liberty                                                                                                    | 08:1                                                                                                    | 6                                                                                                    |                                                                                                    |                                                                                      | 08:4                                                                                                    | 15                                                                                                    |                  |
| <u> </u>                                                                       | · _    | Test Transp                                                                                                    | portation Co                                                                                                    | Test Trans 123                                                                                                    | 354 In                                                                                                    | ndiana Jones                                                                                                    | NEMT                                                                                                    | 8020 Libert)                                                                                           | 175 Tri Cour                                                                                                    |                                                                                                    |                                                                                                    |                                                                                                    |                                                                                      |                                                                                                    |                                                                                                    |                  |
| 1 Updated                                                                      | (1)    |                                                                                                    |                                                                                                    |                                                                                                    |                                                                                                    |                                                                                                    |                                                                                                    |                                                                                                    |                                                                                                    |                                                                                                    |                                                                                                    |                                                                                                    |                                                                                      |                                                                                                    |                                                                                                    | 4 of 4 records   |
| Unassigned                                                                     | 0      |                                                                                                    |                                                                                                    |                                                                                                    |                                                                                                    |                                                                                                    |                                                                                                    |                                                                                                    |                                                                                                    |                                                                                                    |                                                                                                    |                                                                                                    |                                                                                      |                                                                                                    |                                                                                                    |                  |
| Arrived & Performed                                                            | 0      |                                                                                                    |                                                                                                    |                                                                                                    |                                                                                                    |                                                                                                    |                                                                                                    |                                                                                                    |                                                                                                    |                                                                                                    |                                                                                                    |                                                                                                    |                                                                                      |                                                                                                    |                                                                                                    |                  |
|                                                                                |        | 4                                                                                                    |                                                                                                    |                                                                                                    |                                                                                                    |                                                                                                    |                                                                                                    |                                                                                                    |                                                                                                    | _                                                                                                    |                                                                                                    |                                                                                                    |                                                                                      |                                                                                                    |                                                                                                    |                  |
|                                                                                |        |                                                                                                    |                                                                                                    |                                                                                                    | _                                                                                                    |                                                                                                    |                                                                                                    | _                                                                                                    | _                                                                                                    | _                                                                                                    |                                                                                                    | _                                                                                                    | _                                                                                    |                                                                                                    | _                                                                                                    | ,                |
|                                                                                |        | 💋 T e                                                                                                    | est Transport                                                                                                    | ation Co - Test                                                                                                    | Trans 1                                                                                                    | .23 - test 69 - :                                                                                                    | Sedan [04-28-2                                                                                                    | 21] MR. B                                                                                              | ryan Blue                                                                                                    | 7 Ser CAP                                                                                                    |                                                                                                    |                                                                                                    |                                                                                      |                                                                                                    |                                                                                                    | ,<br>            |
| All Runs                                                                       |        | Activity                                                                                                    | Estimated 1 Scher                                                                                                    | ation Co - Test <sup>-</sup><br>dule Si Client Nam                                                                                                    | Trans 1                                                                                                    | .23 - test 69 - :<br>Address                                                                                                    | Sedan (04-28-2)<br>Distance                                                                                                    | 21) MR. B<br>Travel Tim                                                                                | ryan Blue<br>Booking Id                                                                                                    | 7 Ser CAP                                                                                                    | Estimated Arr E                                                                                                    | Estimated De S                                                                                                    | Schedule Tim                                                                         | Actual Vehicle                                                                                                    | Driver                                                                                                    | Actual Arri Ac   |
| All Runs<br>Test Transportation Co                                             | -      | Activity<br>Pullout<br>Pickup                                                                                                    | Estimated 1 Scher<br>06:00 S<br>06:26 S                                                                                                    | ation Co - Test <sup>-</sup><br>dule Si Client Nam                                                                                                    | Trans 1                                                                                                    | 23 - test 69 - :<br>Address<br>11355 Chester Rd 9                                                                                                    | Sedan [04-28-20<br>Distance<br>Sharonvil 0.000                                                                                                    | 121] MR. B<br>Travel Tim<br>ni                                                                         | ryan Blue<br>Booking Ia<br>0<br>26 34                                                                                                    | 7 Ser CAP<br>d Status<br>0<br>40 Undated                                                                                                    | Estimated Arr E<br>00:00<br>06:26                                                                                                    | Estimated Dej S<br>06:00<br>06:32                                                                                                    | Schedule Tim<br>06:00<br>06:26                                                       | Actual Vehicle<br>0<br>test 69 29                                                                                                    | Driver<br>Bryan Blue                                                                                                    | Actual Arri Ac   |
| All Runs<br>Test Transportation Co<br>Test Transportation Co                   |        | Activity Pullout Pickup Dropoff                                                                                                    | est Transport<br>Estimated 1 Scher<br>06:00 S<br>06:26 S<br>06:38 S                                                                                                    | ation Co - Test<br>dule Si Client Nam<br>Jeanne Testvd<br>Jeanne Testvd                                                                                                    | Trans 1<br>ne 1<br>lc (test) 1<br>lc (test) 9                                                                                                    | 23 - test 69 - :<br>Address<br>11355 Chester Rd 9<br>1234 Hopple St Cin<br>934 E Mcmillan St 0                                                                                                    | Sedan (04-28-2)<br>Distance<br>Sharonvil 0.000<br>tcinnati C 12.301<br>Cincinnat 3.081                                                                                                    | 121] MR. B<br>Travel Tim<br>ni<br>ni                                                                   | ryan Blue<br>Booking Id<br>0<br>26 34<br>6 34                                                                                                    | 7 Ser CAP<br>d Status<br>0<br>10 Updated<br>10 Updated                                                                                                    | Estimated Arr E<br>00:00<br>06:26<br>06:38                                                                                                    | Estimated De S<br>06:00<br>06:32<br>06:44                                                                                                    | Schedule Tim<br>06:00<br>06:26                                                       | Actual Vehicle<br>0<br>test 69 29<br>test 69 29                                                                                                    | Driver<br>Bryan Blue<br>Bryan Blue                                                                                                    | Actual Arri Ac   |
| All Runs<br>Test Transportation Co<br>Test Transportation Co                   |        | Activity Pullout Pickup Dropoff Pickup                                                                                                    | est Transport<br>Estimated Scher<br>06:00 S<br>06:26 S<br>06:38 S<br>08:28 S                                                                                                    | ation Co - Test<br>dule Si Client Nam<br>Jeanne Testvd<br>Jeanne Testvd<br>Indiana Jones                                                                                                    | Trans 1<br>ne 1<br>lc (test) 1<br>lc (test) 9                                                                                                    | 23 - test 69 - :<br>Address<br>11355 Chester Rd 9<br>1234 Hopple St Cin<br>934 E Mcmillan St 0<br>175 Tri County Pkw                                                                                                    | Sedan [04-28-2<br>Distance<br>Sharonvil 0.000<br>teinnati C 12.301<br>Cincinnat 3.081<br>ty Spring 11.691                                                                                                    | 21] MR. B<br>Travel Tim<br>ni<br>ni<br>ni                                                              | ryan Blue<br>e Booking Ia<br>0<br>26 34<br>6 34<br>20 35                                                                                                    | 7 Ser CAP<br>d Status<br>0<br>10 Updated<br>10 Updated<br>17 Assigned                                                                                                    | Estimated Arr E<br>00:00<br>06:26<br>06:38<br>07:05                                                                                                    | Estimated De S<br>06:00<br>06:32<br>06:44<br>08:29                                                                                                    | Schedule Tim<br>06:00<br>06:26<br>08:16                                              | Actual Vehicle<br>0<br>test 69 29<br>test 69 29<br>test 69 29                                                                                                    | Driver<br>Bryan Blue<br>Bryan Blue<br>Bryan Blue                                                                                                    | Actual Arri Ac   |
| All Runs<br>Test Transportation Co<br>Test Transportation Co<br>Test Trans 123 |        | Activity Pullout Pickup Dropoff Pickup Dropoff                                                                                                    | Estimated         Scher           06:00         S           06:26         S           06:38         S           08:28         S           08:44         S                                                                                                    | ation Co - Test<br>dule Si Client Nam<br>Jeanne Testvd<br>Jeanne Testvd<br>Indiana Jones<br>Indiana Jones                                                                                                    | Trans 1<br>ne 1<br>lc (test) 1<br>lc (test) 9<br>1<br>8                                                                                                    | 23 - test 69 - :<br>Address<br>11355 Chester Rd 9<br>1234 Hopple St Cin<br>134 E Mcmillan St (<br>175 Tri County Pkw<br>8020 Liberty Way V                                                                                                    | Sedan         04-28-21           Distance         Distance           Sharonvil         0.000           tcinnati C         12.301           Cincinnat         3.081           ty         Spring-           11.691           West Che:         10.027                                                                                                    | 21] MR. B<br>Travel Tim<br>ni<br>ni<br>ni<br>ni                                                        | ryan Blue<br>Booking Ia<br>0<br>26 34<br>6 34<br>20 35<br>14 35                                                                                                    | 7 Ser CAP<br>d Status<br>0<br>10 Updated<br>10 Updated<br>17 Assigned<br>17 Assigned                                                                                                    | Estimated Arr E<br>00:00<br>06:26<br>06:38<br>07:05<br>08:44                                                                                                  | Estimated De S<br>06:00<br>06:32<br>06:44<br>08:29<br>08:45                                                                                             | Schedule Tim<br>06:00<br>06:26<br>08:16                                              | Actual Vehicle<br>0<br>test 69 29<br>test 69 29<br>test 69 29<br>test 69 29                                                                                                    | Driver<br>Bryan Blue<br>Bryan Blue<br>Bryan Blue                                                                                                    | Actual Arri Ac   |
| All Runs<br>Test Transportation Co<br>Test Transportation Co<br>Test Trans 123 |        | Activity<br>Pullout<br>Pickup<br>Dropoff<br>Pickup<br>Dropoff<br>Pickup                                                                            | Estimated         Scher           06:00         S           06:26         S           06:38         S           08:28         S           08:44         S           12:00         S                                                                                                    | ation Co - Test<br>dule S(Client Nam<br>Jeanne Testvd<br>Jeanne Testvd<br>Indiana Jones<br>Indiana Jones<br>MS. Selena Ky<br>MS. Selena Ky                                                                                                    | Trans 1<br>ne 1<br>lc (test) 1<br>lc (test) 9<br>1<br>8<br>yle 1<br>40 4                                                                                                    | 23 - test 69 - :<br>Address<br>11355 Chester Rd 9<br>1234 Hopple St Cin<br>934 E Mcmillan St 0<br>175 Tri County Pkw<br>8020 Liberty Way V<br>15 Dorothy Ct Linc<br>1678 E Toch Drubi                                                                                                    | Sedan         [04-28-2]           Distance         Distance           Sharonvil         0.000           icinnatic         12,301           Cincinnat         3.081           ry Spring         11.691           West Che:         10.027           old Heigh         10.983           ton Turo         12,302                                                                                                    | 21) MR. B<br>Travel Tim<br>ni<br>ni<br>ni<br>ni<br>ni<br>ni                                            | ryan Blue<br>Booking Ia<br>0<br>26<br>34<br>20<br>35<br>14<br>35<br>13<br>35<br>26<br>26<br>34<br>35<br>13<br>35<br>13<br>35<br>13<br>35<br>13<br>35<br>13<br>35<br>13<br>35<br>13<br>35<br>13<br>35<br>13<br>13<br>13<br>13<br>13<br>13<br>13<br>13<br>13<br>13                                                                                                    | 7 Ser CAP<br>4 Status<br>0<br>10 Updated<br>10 Updated<br>17 Assigned<br>13 Assigned<br>13 Assigned                                                                                                    | Estimated Arr E<br>00:00<br>06:26<br>06:38<br>07:05<br>08:44<br>08:58<br>12:45                                                                                | Estimated De   5<br>06:00<br>06:32<br>06:44<br>08:29<br>08:45<br>12:09<br>12:55                                                                         | Schedule Tim<br>06:00<br>06:26<br>08:16<br>12:00                                     | Actual Vehicle<br>0<br>test 69 29<br>test 69 29<br>test 69 29<br>test 69 29<br>test 69 29<br>test 69 20                                                                                                   | Driver<br>Bryan Blue<br>Bryan Blue<br>Bryan Blue<br>Bryan Blue<br>Bryan Blue                                                                                                   | Actual Arri Ac   |
| All Runs<br>Test Transportation Co<br>Test Transportation Co<br>Test Trans 123 |        | Activity<br>Pullout<br>Pickup<br>Dropoff<br>Pickup<br>Dropoff<br>Pickup<br>Dropoff<br>Pickun                                                       | Estimated   Scher<br>06:00 S<br>06:26 S<br>06:38 S<br>08:28 S<br>08:44 S<br>12:00 S<br>12:45 S<br>13:45 S                                                                                                    | ation Co - Test<br>dule S(Client Nam<br>Jeanne Testvd<br>Jeanne Testvd<br>Indiana Jones<br>Indiana Jones<br>MS. Selena Ky<br>Buos Bunny                                                                                                    | Trans 1           ne         1           lc (test) 1         1           lc (test) 9         1           i         8           /le         1           /le         4           7                                                                                                    | 23 - test 69 - :<br>Address<br>11355 Chester Rd 9<br>1234 Hopple St Cin<br>34 E Mcmillan St Ci<br>175 Tri County Pkw<br>8020 Liberty Way V<br>15 Dorothy Ct Linco<br>4578 E Tech Dr Unic                                                                                                    | Sedan         [04-28-2]           Distance         Distance           Sharonvil         0.000           cinnati C         12.301           Cincinnati 3.081         3.081           ry Spring         11.691           West Che:         10.027           oln Heigh         10.983           ion Twp C         17.088           erson Tw         5.407                                                                                                    | 21) MR. B<br>Travel Tim<br>ni<br>ni<br>ni<br>ni<br>ni<br>ni<br>ni<br>ni                                | ryan Blue<br>Booking Ia<br>0<br>26 34<br>6 34<br>20 35<br>14 35<br>13 35<br>36 35<br>10 31                                                                                                    | 7 Ser CAP<br>d Status<br>0<br>10 Updated<br>17 Assigned<br>13 Assigned<br>13 Assigned<br>13 Assigned<br>10 Accepted                                                                                                    | Estimated Arr E<br>00:00<br>06:26<br>06:38<br>07:05<br>08:44<br>08:58<br>12:45<br>13:06                                                                       | Estimated De( 5<br>06:00<br>06:32<br>06:44<br>08:29<br>08:45<br>12:09<br>12:55<br>13:46                                                                 | Schedule Tim<br>06:00<br>06:26<br>08:16<br>12:00<br>14:00                            | Actual Vehicle<br>0<br>test 69 29<br>test 69 29<br>test 69 29<br>test 69 29<br>test 69 29<br>test 69 29<br>test 69 29                                                                                     | Driver<br>Bryan Blue<br>Bryan Blue<br>Bryan Blue<br>Bryan Blue<br>Bryan Blue<br>Bryan Blue                                                                                     | Actual Arri Ac   |
| All Runs<br>Test Transportation Co<br>Test Transportation Co<br>Test Trans 123 |        | Activity<br>Pullout<br>Pickup<br>Dropoff<br>Pickup<br>Dropoff<br>Pickup<br>Dropoff<br>Pickup                                                       | est Transport<br>Estimated   Scher<br>06:00 S<br>06:26 S<br>08:28 S<br>08:28 S<br>08:44 S<br>12:00 S<br>12:45 S<br>13:45 S<br>14:08 S                                                                                                    | ation Co - Test<br>dule St Client Nam<br>Jeanne Testvd<br>Jeanne Testvd<br>Indiana Jones<br>Indiana Jones<br>MS. Selena Ky<br>Bugs Bunny<br>Bugs Bunny                                                                                           | Trans 1           ne         1           lc (test) 1         1           lc (test) 9         1           is         8           /le         1           /le         4           7         8                                                                                                    | 23 - test 69 - :<br>Address<br>11355 Chester Rd 5<br>1234 Hopple St Cin<br>334 E Mcmillan St C<br>175 Tri County Pkw<br>3020 Liberty Way V<br>15 Dorothy Ct Linco<br>1578 E Tech Dr Uni<br>7500 State Rd And<br>29 Bunny Ct Read                                                                                                    | Sedan         [04-28-2]           Distance         Distance           Sharonvil         0.000           nominati C         12.301           Cincinnat         3.081           ny Spring         11.691           West Che:         10.027           oln Heigh         10.983           ion Twp C         17.088           erson Tw         5.407           fino Ohio         13.158                                                                                                    | 21) MR. B<br>Travel Tim<br>ni<br>ni<br>ni<br>ni<br>ni<br>ni<br>ni                                      | ryan Blue<br>Booking Ia<br>0<br>26<br>34<br>6<br>34<br>6<br>34<br>20<br>35<br>14<br>35<br>13<br>35<br>36<br>35<br>10<br>31<br>22<br>31<br>35<br>35<br>35<br>35<br>35<br>35<br>35<br>35<br>35<br>35                                                                                                    | 7 Ser CAP<br>4 Status<br>0 Updated<br>10 Updated<br>17 Assigned<br>13 Assigned<br>13 Assigned<br>13 Assigned<br>14 Assigned<br>15 Assigned<br>16 Accepted                                                                                                    | Estimated Arr E<br>00:00<br>06:26<br>06:38<br>07:05<br>08:44<br>08:58<br>12:45<br>13:06<br>14:08                                                              | Estimated Dej 8<br>06:00<br>06:32<br>06:44<br>08:29<br>08:45<br>12:09<br>12:55<br>13:46<br>14:09                                                        | Schedule Tim<br>06:00<br>06:26<br>08:16<br>12:00<br>14:00                            | Actual Vehicle<br>0<br>test 69 29<br>test 69 29<br>test 69 29<br>test 69 29<br>test 69 29<br>test 69 29<br>test 69 29<br>test 69 29                                                                       | Driver<br>Bryan Blue<br>Bryan Blue<br>Bryan Blue<br>Bryan Blue<br>Bryan Blue<br>Bryan Blue<br>Bryan Blue                                                                       | Actual Arri Ac   |
| All Runs<br>Test Transportation Co<br>Test Transportation Co<br>Test Trans 123 |        | Activity<br>Pullout<br>Pickup<br>Dropoff<br>Pickup<br>Dropoff<br>Pickup<br>Dropoff<br>Pickup                                                       | Stars           Estimated         Scher           06:00         S           06:26         S           06:38         S           08:28         S           08:44         S           12:00         S           12:45         S           13:45         S           14:15         S                                                                                                    | ation Co - Test<br>dule Si Client Nam<br>Jeanne Testvd<br>Jeanne Testvd<br>Indiana Jones<br>Indiana Jones<br>MS. Selena ky<br>Bugs Bunny<br>Bugs Bunny<br>MS. Selena ky                                                                          | Trans 1           ne         1           ic (test) 1         1           ic (test) 9         1           ic (test) 9         1           ic (test) 4         7           id ide         4           id ide         1           id ide         1                                                                                                    | 23 - test 69 - :<br>Address<br>11355 Chester Rd 3<br>1234 Hopple St Cin<br>334 E Mcmillan St 0<br>175 Tri County Pak<br>3020 Liberty Way V<br>15 Dorothy Ct Linct<br>4578 E Tech Dr Uni<br>7500 State Rd And<br>329 Bunny Ct Read<br>15 Dorothy Ct Linct                                                                                                    | Sedan         [04-28-2]           Distance         Distance           Sharonvil         0.000           icinnati C         12,301           ry Spring         11.691           West Che:         10.027           oln Heigh         10.983           ion Twp C         17.088           erson Tw         5.407           ling Ohio         13.158           Ohi Heigh         2.400                                                                                                    | 21] MR. B<br>Travel Tim<br>ni<br>ni<br>ni<br>ni<br>ni<br>ni<br>ni<br>ni<br>ni<br>ni<br>ni              | ryan Blue<br>Booking It<br>0<br>26<br>34<br>6<br>34<br>20<br>35<br>14<br>35<br>36<br>35<br>36<br>35<br>31<br>31<br>22<br>31<br>5<br>35<br>35<br>36<br>35<br>35<br>35<br>35<br>35<br>35<br>35<br>35<br>35<br>35                                                                                                    | 7 Ser CAP<br>4 Status<br>0 Updated<br>10 Updated<br>17 Assigned<br>13 Assigned<br>13 Assigned<br>14 Assigned<br>15 Assigned<br>16 Accepted<br>10 Accepted                                                                                                    | Estimated Arr E<br>00:00<br>06:26<br>06:38<br>07:05<br>08:44<br>08:58<br>12:45<br>13:06<br>14:08<br>14:15                                                     | Estimated Dej 8<br>06:00<br>06:32<br>06:44<br>08:29<br>08:45<br>12:09<br>12:55<br>13:46<br>14:09<br>14:24                                               | Schedule Tim<br>06:00<br>06:26<br>08:16<br>12:00<br>14:00<br>14:15                   | Actual Vehicle<br>0<br>test 69 29<br>test 69 29<br>test 69 29<br>test 69 29<br>test 69 29<br>test 69 29<br>test 69 29<br>test 69 29<br>test 69 29                                                         | Driver<br>Bryan Blue<br>Bryan Blue<br>Bryan Blue<br>Bryan Blue<br>Bryan Blue<br>Bryan Blue<br>Bryan Blue<br>Bryan Blue                                                         | Actual Arri      |
| All Runs<br>Test Transportation Co<br>Test Transportation Co<br>Test Trans 123 |        | Activity<br>Pullout<br>Pickup<br>Dropoff<br>Pickup<br>Dropoff<br>Pickup<br>Dropoff<br>Pickup<br>Dropoff                                            | Stars         Scher           06:00         S           06:26         S           06:38         S           08:28         S           08:44         S           12:45         S           13:45         S           14:08         S           14:15         S                                                                                                    | ation Co - Test<br>dule Si Client Nam<br>Jeanne Testvd<br>Jeanne Testvd<br>Indiana Jones<br>Indiana Jones<br>MS. Selena Ky<br>MS. Selena Ky<br>MS. Selena Ky<br>MS. Selena Ky                                                                    | Trans 1           ne         1           ic (test) 1         1           ic (test) 9         1           ic (test) 9         1           ic (test) 9         1           ic (test) 9         1           ic (test) 9         1           ic (test) 9         1           ic (test) 9         1           ic (test) 9         1           ic (test) 9         1           ic (test) 9         1           ic (test) 9         1           ic (test) 9         1                                           | 23 - test 69 -<br>Adress<br>11355 Chester Rd 9<br>2124 Hopple St Cin<br>934 E Mcmillan St C<br>175 Tri County Pkw<br>8020 Liberty Way V<br>15 Dorothy Ct Linco<br>4578 E Tech Cr Unit<br>7500 State Rd And<br>329 Bunny Ct Read<br>15 Dorothy Ct Linco                                                                                                    | Stedan [04-28-2/<br>Distance           Sharonvil         0.000           Sharonvil         0.000           Cincinnat         3.081           Vigoria         3.081           West Che:         10.027           On Heigh         10.983           ono Tivp C         17.088           erson Tiw         5.407           Sharonvil         3.240                                                                                                    | 21) MR. B<br>Travel Tim<br>ni<br>ni<br>ni<br>ni<br>ni<br>ni<br>ni<br>ni<br>ni<br>ni<br>ni<br>ni<br>ni  | ryan Blue<br>Booking I<br>0<br>26 344<br>6 344<br>20 355<br>14 355<br>13 355<br>36 355<br>10 31<br>22 31<br>5 355<br>7 35                                                                                                    | Ser CAP           Status           0           0           0           0           0           0           0           0           0           0           0           0           0           0           0           0           0           10           10           10           10           10           10           10           11           12           13           13           14           15           15           16           17           18           13           13           14           15           15           16           17           18           18           19           10           10           10           10           10           10           10<                                                                                                    | Estimated Arr E<br>00:00<br>06:26<br>06:38<br>07:05<br>08:44<br>08:58<br>12:45<br>13:06<br>14:08<br>14:15<br>14:15                                            | Estimated Dej S<br>06:00<br>06:32<br>06:44<br>08:29<br>08:45<br>12:09<br>12:55<br>13:46<br>14:09<br>14:24<br>14:40                                      | Schedule Tim<br>06:00<br>06:26<br>08:16<br>12:00<br>14:00<br>14:15                   | Actual Vehicle<br>0<br>test 69 29<br>test 69 29<br>test 69 29<br>test 69 29<br>test 69 29<br>test 69 29<br>test 69 29<br>test 69 29<br>test 69 29<br>test 69 29<br>test 69 29                             | Driver<br>Bryan Blue<br>Bryan Blue<br>Bryan Blue<br>Bryan Blue<br>Bryan Blue<br>Bryan Blue<br>Bryan Blue<br>Bryan Blue                                                         | Actual Arri Ac   |
| All Runs<br>Test Transportation Co<br>Test Transportation Co<br>Test Trans 123 |        | Activity<br>Pullout<br>Pickup<br>Dropoff<br>Pickup<br>Dropoff<br>Pickup<br>Dropoff<br>Pickup<br>Dropoff<br>Pickup                                  | Stee         Transport           Estimated         Schei           06:00         S           06:26         S           06:38         S           08:28         S           08:44         S           12:00         S           13:45         S           14:15         S           14:15         S           15:13         S                                                         | ation Co - Test<br>dule Si Client Nam<br>Jeanne Testvd<br>Indiana Jones<br>Indiana Jones<br>Indiana Jones<br>Indiana Jones<br>MS, Selena Ky<br>Bugs Bunny<br>MS, Selena Ky<br>MS, Selena Ky<br>MS, Selena Ky                                     | Trans         1           ne         1           lc (test)         1           lc (test)         1           lc (test)         1           lc (test)         1           lc (test)         1           lc (test)         1           lc (test)         1           lc (test)         1           lc (test)         1           lc (test)         1           lc (test)         1           lc (test)         1           lc (test)         1           lc (test)         1                               | 23 - test 69 -<br>Adress<br>11355 Chester Rd 1<br>1234 Hopple St Cin<br>1334 E Nomilian St d<br>175 Tri County Pkw<br>3020 Liberty Way W<br>15 Dorothy Ct Linco<br>1578 E Tech Dr Uni<br>259 Bunny Ct Read<br>15 Dorothy Ct Linco<br>11355 Chester Rd 4                                                                                                    | Stedan [04-28-2]           Distance           Sharowil         0.000           ucinnati C         12.301           cindinat         3.081           ny Spring         11.691           on Heigh         10.983           ion Twp C         17.088           erson Tw 5.407         5.470           oln Heigh         2.400           Sharowil         3.240           Sharowil         3.240           Sharowil         3.240                                                                                                    | 21] MR. B<br>Travel Tim<br>ni<br>ni<br>ni<br>ni<br>ni<br>ni<br>ni<br>ni<br>ni<br>ni<br>ni<br>ni<br>ni  | ryan Blue<br>Booking It<br>0<br>26<br>34<br>6<br>34<br>20<br>35<br>14<br>35<br>13<br>35<br>36<br>35<br>10<br>31<br>22<br>31<br>5<br>35<br>7<br>35<br>35<br>35<br>35<br>35<br>35<br>35<br>35<br>35<br>35                                                                                                    | Ser CAP           Status           0           0           0           0           0           0           0           0           0           0           0           0           0           0           0           0           0           0           0           10           10           10           10           10           10           11           12           13           13           13           14           15           16           17           18           13           13           14           15           16           17           18           19           10           10           10           10           10           10           10           10 <td>Estimated Arr [<br/>00:00<br/>06:26<br/>06:38<br/>07:05<br/>08:44<br/>08:58<br/>12:45<br/>13:06<br/>14:08<br/>14:15<br/>14:31<br/>15:13</td> <td>Estimated De( 2<br/>06:00<br/>06:32<br/>06:44<br/>08:29<br/>08:45<br/>12:09<br/>12:55<br/>13:46<br/>14:09<br/>14:24<br/>14:40<br/>15:23</td> <td>Schedule Tim<br/>06:00<br/>06:26<br/>08:16<br/>12:00<br/>14:00<br/>14:15<br/>15:13</td> <td>Actual Vehicle<br/>0<br/>test 69 29<br/>test 69 29<br/>test 69 29<br/>test 69 29<br/>test 69 29<br/>test 69 29<br/>test 69 29<br/>test 69 29<br/>test 69 29<br/>test 69 29<br/>test 69 29</td> <td>Driver<br/>Bryan Blue<br/>Bryan Blue<br/>Bryan Blue<br/>Bryan Blue<br/>Bryan Blue<br/>Bryan Blue<br/>Bryan Blue<br/>Bryan Blue<br/>Bryan Blue</td> <td>Actual Arri Ac</td> | Estimated Arr [<br>00:00<br>06:26<br>06:38<br>07:05<br>08:44<br>08:58<br>12:45<br>13:06<br>14:08<br>14:15<br>14:31<br>15:13                                   | Estimated De( 2<br>06:00<br>06:32<br>06:44<br>08:29<br>08:45<br>12:09<br>12:55<br>13:46<br>14:09<br>14:24<br>14:40<br>15:23                             | Schedule Tim<br>06:00<br>06:26<br>08:16<br>12:00<br>14:00<br>14:15<br>15:13          | Actual Vehicle<br>0<br>test 69 29<br>test 69 29<br>test 69 29<br>test 69 29<br>test 69 29<br>test 69 29<br>test 69 29<br>test 69 29<br>test 69 29<br>test 69 29<br>test 69 29                             | Driver<br>Bryan Blue<br>Bryan Blue<br>Bryan Blue<br>Bryan Blue<br>Bryan Blue<br>Bryan Blue<br>Bryan Blue<br>Bryan Blue<br>Bryan Blue                                           | Actual Arri Ac   |
| All Runs<br>Test Transportation Co<br>Test Transportation Co<br>Test Trans 123 |        | Activity<br>Pullout<br>Pickup<br>Dropoff<br>Pickup<br>Dropoff<br>Pickup<br>Dropoff<br>Pickup<br>Dropoff<br>Pickup<br>Dropoff                       | Stars         Transport           Estimated 1         Scher           06:00         S           06:26         S           06:28         S           08:24         S           12:00         S           12:45         S           13:45         S           14:15         S           14:15         S           15:54         S                                                      | ation Co - test<br>due Si Client Nam<br>Jeanne Testvá<br>Indiana Jones<br>MS. Selena Ky<br>MS. Selena Ky<br>MS. Selena Ky<br>MS. Selena Ky<br>MS. Selena Ky<br>MS. Selena Ky<br>MS. Selena Ky                                                    | Trans 1           ne         1           lc (test) 1         1           lc (test) 9         1           ic (test) 9         1           ic (test) 9         1           ic (test) 1         1           ide 1         1           ide 1         1           ide 1         1           ide 4         1                                                                                                    | 23 - test 69 -<br>Address<br>11355 Chester Rd<br>1234 Hopple St Clin<br>1234 Hopple St Clin<br>1255 Tri County Pkw<br>3020 Liberty Way V<br>1304 E North Clin<br>1500 State Rd And<br>329 Bunny Ct Read<br>1500 St Chester Rd<br>14578 E Tech Dr Uni<br>1500 rothy Ct Lincc                                                                                                    | Stedan [04-28-2]           Distance           Sharowil         0.000           Gininati C         12.301           Cincinnat         3.081           Vy Spring         1.691           Mest Che         10.027           ohn Heigh         10.983           ion Twp C         17.088           on Heigh         1.459           Sharowil         3.240           on Twp C         19.781           Gh Heigh         16.991                                                                                                    | 21] MR. B<br>Travel Tim<br>ni<br>ni<br>ni<br>ni<br>ni<br>ni<br>ni<br>ni<br>ni<br>ni<br>ni<br>ni<br>ni  | Tyan Blue           Booking Ia           0           26         34           6         34           20         35           13         35           36         35           10         31           5         35           7         35           33         35           30         35                                                                                                    | Ser CAP           d         Status           0         Updated           10         Updated           17         Assigned           13         Assigned           14         Assigned           15         Accepted           16         Accepted           16         Accepted           16         Accepted           16         Accepted           16         Accepted           16         Accepted           16         Accepted           16         Accepted           16         Acsigned           14         Assigned                                                                                                    | Estimated Arr E<br>00:00<br>06:26<br>06:38<br>07:05<br>08:44<br>08:58<br>12:45<br>13:06<br>14:08<br>14:15<br>14:31<br>15:13<br>15:54                          | Estimated De ( 8<br>06:00<br>06:32<br>06:44<br>08:29<br>08:45<br>12:09<br>12:55<br>13:46<br>14:09<br>14:24<br>14:40<br>15:23<br>16:03                   | Schedule Tim<br>06:00<br>06:26<br>08:16<br>12:00<br>14:00<br>14:15<br>15:13          | Actual Vehicle<br>0<br>test 69 29<br>test 69 29<br>test 69 29<br>test 69 29<br>test 69 29<br>test 69 29<br>test 69 29<br>test 69 29<br>test 69 29<br>test 69 29<br>test 69 29<br>test 69 29               | Driver<br>Bryan Blue<br>Bryan Blue<br>Bryan Blue<br>Bryan Blue<br>Bryan Blue<br>Bryan Blue<br>Bryan Blue<br>Bryan Blue<br>Bryan Blue<br>Bryan Blue<br>Bryan Blue               | Actual Arri Ac   |
| All Runs<br>Test Transportation Co<br>Test Transportation Co<br>Test Trans 123 |        | Activity<br>Pullout<br>Pickup<br>Dropoff<br>Pickup<br>Dropoff<br>Pickup<br>Dropoff<br>Pickup<br>Dropoff<br>Pickup<br>Dropoff<br>Pickup             | Stansbord         Scher           06:00         S           06:26         S           06:38         S           08:28         S           08:44         S           12:45         S           13:45         S           14:15         S           14:15         S           14:31         S           15:13         S           16:20         S                                      | ation Co - test<br>due Si Client Nam<br>Jeanne Testvá<br>Jeanne Testvá<br>Indiana Jones<br>MS. Selena Ky<br>MS. Selena Ky<br>MS. Selena Ky<br>MS. Selena Ky<br>MS. Selena Ky<br>MS. Selena Ky<br>MS. Selena ky<br>MS. Selena ky<br>MS. Selena ky | Trans         1           ne         1           lc (test)         1           lc (test)         9           i         8           r/le         1           r/le         4           r/le         1           r/le         1           r/le         1           r/le         1           r/le         1           r/le         1           r/le         1           r/le         1                                                                                                    | 23 - test 69 -<br>Adress<br>H1355 Chester Rd 3<br>11355 Chester Rd 3<br>1234 Hopple St Cin<br>234 Hopple St Cin<br>234 E Mcmillan St 0<br>125 Tri Courty Pav<br>15 Dorothy Ct Lincc<br>1578 E Tech Dr Uni<br>15 Dorothy Ct Lincc<br>15 Dorothy Ct Lincc<br>15 Dorothy Ct Lincc<br>15 Dorothy Ct Lincc<br>15 Dorothy Ct Lincc                                                                                                    | Stadan [04-28-2]           Distance           Sharowill         0.000           obinati C         12.301           Cincinat         3.081           Visping         11.691           West Che:         10.027           Ind Heigh         1.091           Visping         11.691           West Che:         10.027           Ing Ohio         13.158           Oh Heigh         2.400           Normy C         19.781           Oh Heigh         1.400           Normy C         19.781           Oh Heigh         16.901           West Che:         11.719                                                                                                    | 21] MR. B<br>Travel Tirr<br>ni<br>ni<br>ni<br>ni<br>ni<br>ni<br>ni<br>ni<br>ni<br>ni<br>ni<br>ni<br>ni | ryan Blue<br>Booking Ir<br>Booking Ir<br>C<br>Booking Ir<br>C<br>S<br>S<br>S<br>S<br>S<br>S<br>S<br>S<br>S<br>S<br>S<br>S<br>S                                                                                                    | 7 Ser CAP<br>6 Status<br>0 Updated<br>17 Assigned<br>13 Assigned<br>13 Assigned<br>13 Assigned<br>10 Accepted<br>10 Accepted<br>10 Accepted<br>14 Assigned<br>14 Assigned<br>14 Assigned                                                                                                    | Estimated Arr E<br>00:00<br>06:26<br>06:38<br>07:05<br>08:44<br>08:58<br>12:45<br>13:06<br>14:08<br>14:15<br>14:15<br>14:15<br>14:13<br>15:13<br>15:54        | Eatimated Deg 15<br>06:00<br>06:32<br>06:44<br>08:45<br>12:09<br>12:55<br>13:46<br>14:09<br>14:24<br>14:40<br>15:23<br>16:21                            | Schedule Tim<br>06:00<br>06:26<br>08:16<br>12:00<br>14:00<br>14:15<br>15:13<br>16:20 | Actual Vehicle<br>0<br>test 69 29<br>test 69 29<br>test 69 29<br>test 69 29<br>test 69 29<br>test 69 29<br>test 69 29<br>test 69 29<br>test 69 29<br>test 69 29<br>test 69 29<br>test 69 29               | Driver<br>Bryan Blue<br>Bryan Blue<br>Bryan Blue<br>Bryan Blue<br>Bryan Blue<br>Bryan Blue<br>Bryan Blue<br>Bryan Blue<br>Bryan Blue<br>Bryan Blue<br>Bryan Blue               | Actual Arri Ac   |
| All Runs<br>Test Transportation Co<br>Test Transportation Co<br>Test Trans 123 |        | Activity<br>Pullout<br>Pickup<br>Dropoff<br>Pickup<br>Dropoff<br>Pickup<br>Dropoff<br>Pickup<br>Dropoff<br>Pickup<br>Dropoff<br>Dropoff<br>Dropoff | Stanse         Transport           Estimated           Scher           06:00         S           06:28         S           06:28         S           08:24         S           12:00         S           12:45         S           14:15         S           14:15         S           15:13         S           15:54         S           16:20         S           16:25         S | ation Co - test<br>due Si Client Iam<br>Jeanne Testvå<br>Jeanne Testvå<br>Jeanne Testvå<br>Jeanne Testvå<br>Indiana Jones<br>MS. Selena ky<br>MS. Selena ky<br>MS. Selena ky<br>MS. Selena ky<br>MS. Selena ky<br>Indiana Jones<br>Indiana Jones | Trans         1           ne         1           lc (test)         1           lc (test)         9           ic (test)         9           ic (test)         9           ic (test)         9           ic (test)         9           ic (test)         9           ic (test)         9           ic (test)         9           ic (test)         1           ic (test)         1           ic (test)         1           ic (test)         1           ic (test)         1           ic (test)         1 | 23 - test 69 -<br>Adress<br>11355 Chester Rd 1<br>1234 Hopple St Cin<br>1334 Hopple St Cin<br>1335 AE Mcmillan St 0<br>1336 E Mcmillan St 0<br>1350 Cluberty Way<br>15 Dorothy Ct Lince<br>1500 State Rd And<br>150 Dorothy Ct Read<br>15 Dorothy Ct Read<br>150 Dorothy Ct Read<br>1557 B Tech Dr Uni<br>15 Dorothy Ct Lince<br>15 Dorothy Ct Lince<br>15 Dorothy Ct Lince<br>15 Dorothy Ct Lince<br>15 Dorothy Ct Lince<br>15 Dorothy Ct Lince | Stedan         [04-28-2]           Distance         Distance           Sharonvil         0.000           Ginnati C         12.301           Cincinnat         3.081           yr Spring         11.691           Nest Che         10.027           Ion Heigh         10.933           Ghi Heigh         1.933           Ghi Heigh         1.409           Ion Twp C         2.400           Sharonvil         3.240           Ion Twp C         1.991           West Che         1.719           Ion Twp C         1.991           West Che         1.719           Ion Twp C         1.991           West Che         1.171           Ion Twp C         1.991           West Che         1.719           Ion Twp C         1.979           Ion Twp C         1.979           Ion Twp C         1.979 | 21] MR. B<br>Travel Tim<br>ni<br>ni<br>ni<br>ni<br>ni<br>ni<br>ni<br>ni<br>ni<br>ni<br>ni<br>ni<br>ni  | ryan Blue<br>Booking Iz<br>6 Booking Iz<br>7 34<br>13 35<br>14 355<br>14 355<br>15 35<br>36 355<br>37 355<br>33 355<br>33 355<br>34 355<br>35 355<br>35 355<br>36 355<br>37 355<br>38 355<br>39 355<br>30 355<br>31 355<br>31 355<br>32 355<br>33 355<br>34 355<br>35 355<br>35 35 | 7 Ser CAP<br>4 Status<br>0 Updated<br>17 Assigned<br>13 Assigned<br>13 Assigned<br>13 Assigned<br>10 Accepted<br>10 Accepted<br>10 Accepted<br>14 Assigned<br>14 Assigned<br>18 Assigned                                                                                                    | Estimated Arr<br>00:00<br>06:26<br>06:38<br>07:05<br>08:44<br>08:58<br>12:45<br>13:06<br>14:08<br>14:15<br>14:15<br>14:15<br>14:13<br>15:13<br>15:54<br>16:23 | Estimated Deg 15<br>06:00<br>06:32<br>06:44<br>08:29<br>08:45<br>12:09<br>12:55<br>13:46<br>14:09<br>14:24<br>14:40<br>15:23<br>16:03<br>16:21<br>16:36 | Echedule Tim<br>06:00<br>08:16<br>12:00<br>14:00<br>14:15<br>15:13<br>16:20          | Actual Vehicle<br>0<br>test 69 29<br>test 69 29<br>test 69 29<br>test 69 29<br>test 69 29<br>test 69 29<br>test 69 29<br>test 69 29<br>test 69 29<br>test 69 29<br>test 69 29<br>test 69 29<br>test 69 29 | Driver<br>Bryan Blue<br>Bryan Blue<br>Bryan Blue<br>Bryan Blue<br>Bryan Blue<br>Bryan Blue<br>Bryan Blue<br>Bryan Blue<br>Bryan Blue<br>Bryan Blue<br>Bryan Blue<br>Bryan Blue | Actual Arri Ac   |

- 1. Click on the options in the left-hand menu to view the following:
  - Assigned = Trips that you have agreed to perform for home52.
  - Accepted = Trips that you have right clicked and accepted to perform for home52.
  - Updated = Trips that have been updated or changes have been made by the client or staff within home52.
  - Arrived & Performed = Trips that you have completed for home52 during the day and have completion data.

## 2. Trip Data

Here you will see data on the trips based on the menu option you have selected (Assigned, Accepted, Updated, or Arrived & Performed).

#### 3. All Runs

This menu lists the Run Names that you currently have with home52 Transportation. Click on the Run Name to view trip information for that Run.

#### 4. Run Manifest

This section is where run data will appear based on the run selected.

Select the run you want to view and Double click and this will open up the itinerary for the run

Example – when selected:

Test Trans 123

The list of trips will populate for the run selected as demonstrated below:

| Activity | Estimated T | Schedule St | Client Name           | Address                     | Distance | Travel Time | Booking Id | Status    | Estimated Arr | Estimated De | Schedule Tim | Actual Vehicle | Dr   |
|----------|-------------|-------------|-----------------------|-----------------------------|----------|-------------|------------|-----------|---------------|--------------|--------------|----------------|------|
| Pullout  | 06:00       | S           | Chene Hanne           | 11355 Chester Rd Sharonvil  | 0.000mi  | 0           | 0          | o ca ca a | 00.00         | 06:00        | 06:00        | 0              | 01   |
| Pickup   | 06:26       | S           | Jeanne Testvdc (test) | 1234 Hopple St Cincinnati O | 12.301mi | 26          | 340        | Updated   | 06:26         | 06:32        | 06:26        | test 69 29     | Brva |
| Dropoff  | 06:38       | S           | Jeanne Testvdc (test) | 934 E Mcmillan St Cincinnat | 3.081mi  | 6           | 340        | Updated   | 06:38         | 06:44        |              | test 69 29     | Brya |
| Pickup   | 08:28       | S           | Indiana Jones         | 175 Tri County Pkwy Spring  | 11.691mi | 20          | 357        | Assigned  | 07:05         | 08:29        | 08:16        | test 69 29     | Brya |
| Dropoff  | 08:44       | S           | Indiana Jones         | 8020 Liberty Way West Che   | 10.027mi | 14          | 357        | Assigned  | 08:44         | 08:45        |              | test 69 29     | Brya |
| Pickup   | 12:00       | S           | MS. Selena Kyle       | 15 Dorothy Ct Lincoln Heigh | 10.983mi | 13          | 353        | Assigned  | 08:58         | 12:09        | 12:00        | test 69 29     | Brya |
| Dropoff  | 12:45       | S           | MS. Selena Kyle       | 4578 E Tech Dr Union Twp C  | 17.088mi | 36          | 353        | Assigned  | 12:45         | 12:55        |              | test 69 29     | Brya |
| Pickup   | 13:45       | S           | Bugs Bunny            | 7500 State Rd Anderson Tw   | 5.407mi  | 10          | 310        | Accepted  | 13:06         | 13:46        | 14:00        | test 69 29     | Brya |
| Dropoff  | 14:08       | S           | Bugs Bunny            | 829 Bunny Ct Reading Ohio   | 13.158mi | 22          | 310        | Accepted  | 14:08         | 14:09        |              | test 69 29     | Brya |
| Pickup   | 14:15       | S           | MS. Selena Kyle       | 15 Dorothy Ct Lincoln Heigh | 2.400mi  | 5           | 350        | Accepted  | 14:15         | 14:24        | 14:15        | test 69 29     | Brya |
| Dropoff  | 14:31       | S           | MS. Selena Kyle       | 11355 Chester Rd Sharonvil  | 3.240mi  | 7           | 350        | Accepted  | 14:31         | 14:40        |              | test 69 29     | Brya |
| Pickup   | 15:13       | S           | MS. Selena Kyle       | 4578 E Tech Dr Union Twp C  | 19.781mi | 33          | 354        | Assigned  | 15:13         | 15:23        | 15:13        | test 69 29     | Brya |
| Dropoff  | 15:54       | S           | MS. Selena Kyle       | 15 Dorothy Ct Lincoln Heigh | 16.991mi | 30          | 354        | Assigned  | 15:54         | 16:03        |              | test 69 29     | Brya |
| Pickup   | 16:20       | S           | Indiana Jones         | 8020 Liberty Way West Che:  | 11.719mi | 16          | 358        | Assigned  | 16:20         | 16:21        | 16:20        | test 69 29     | Brya |
| Dropoff  | 16:35       | S           | Indiana Jones         | 175 Tri County Pkwy Spring  | 10.103mi | 14          | 358        | Assigned  | 16:35         | 16:36        |              | test 69 29     | Brya |
| Pullin   | 16:41       | S           |                       | 11355 Chester Rd Sharonvil  | 2.400mi  | 4           | 0          |           | 16:41         | 16:41        | 18:00        | 0              |      |

The list of trips on the run manifest in Trip Broker is the same information that appears in DriverMate for the drivers, called the manifest.

# **Entering Trip Completion Data via Trip Broker:**

Note that home52 requires the use of DriverMate in real time while drivers are transporting home52 clients. Entering completion data in Trip Broker should only be used as a last resort when there is an error, a system issue, or when otherwise approved by home52.

In the Gray bar above the run manifest, you will see the below information:

| Test Transportation C | o - Test Trans 12 | <mark>3</mark> - test 69 - Sedan [ | 04-28-2021] MR. Bryan | Blue 8 |
|-----------------------|-------------------|------------------------------------|-----------------------|--------|
| Company name          | Run Name          | Vehicle                            | Driver                | Trips  |

Once the driver performs a trip you will see the Schedule Status change from  $(3^{rd}$  column from the left)

S = Scheduled to A = Arrived then to P = Performed

If by chance the driver is unable to use Drivermate you can complete the task for the driver by following the instructions below. The following definitions apply:

- Pullout = The location the Driver is pulling out from (garage location)
- Pickup = Where you are picking the client up from
- Dropoff = Where you dropped the client off at
- Pullin = The location the Driver is pulling into when done for the day (garage location)

| Activity | Estim | ated Time | Schedule St |           | Client    |
|----------|-------|-----------|-------------|-----------|-----------|
| Pullout  |       | Un-scher  | tule        |           |           |
| Pickup   |       | Cancel /  | No Show     | ▶ ora     | a Stevens |
| Dropoff  |       | Arrived   |             | ora       | a Stevens |
| Pickup   |       | Perform.  |             | ora       | a Stevens |
| Dropoff  |       | Booking   | ora         | a Stevens |           |

**1.** Right click on the Pullout row and select Perform, enter in the time (military) ONLY, and click ok.

|                | Arrive    |       |    | ×      |  |
|----------------|-----------|-------|----|--------|--|
|                | Time:     | 14:03 |    |        |  |
|                | Odometer: | 0.0mi |    |        |  |
|                |           |       |    |        |  |
|                |           |       |    |        |  |
| -              |           |       |    |        |  |
| Cl             |           |       |    |        |  |
| Steve          |           |       |    |        |  |
| Steve          |           |       |    |        |  |
| Steve<br>Steve |           |       |    |        |  |
|                |           |       |    |        |  |
|                |           |       | ОК | Cancel |  |

This has allowed you to populate the Actual Depart time within Trip Broker.

Actual Depart

You will do this for each part of the trip that the user did not use Drivermate application. Please verify at the end of each day that you see P listed under the Schedule Status section:

| l | Activity | Estimated Time | Schedule Status |
|---|----------|----------------|-----------------|
|   | Pullout  | 09:52          | Ρ               |
|   | Pickup   | 10:07          | Р               |
|   | Dropoff  | 10:28          | Р               |
|   | Pickup   | 15:59          | Ρ               |
|   | Dropoff  | 16:18          | Ρ               |
|   | Pullin   | 16:35          | Р               |
|   |          |                |                 |

If the above is not completed it will block the Driver from seeing their information within the DriverMate application the next day.